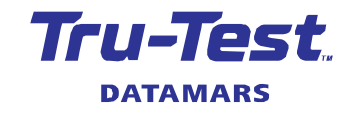

## Using a Te Pari Dosing Gun with a 5000 indicator

This document shows how to connect and use a Te Pari Revolution Dosing Gun with a 5000 series weigh scale indicator. This setup guide applies to the XR5000, ID5000 and JR5000 indicators, although the instructions are slightly different for each model.

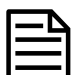

The Te Pari Dosing Gun connects to the 5000 indicator via a phone app. The instructions provided here are for Android phones only. iPhones are not supported.

## **Before you start**

- Update the 5000 indicator firmware to Version 4.3 or above, using Data Link PC Software.
- Download the Te Pari Dosing Gun app from the Google Play Store.
- Ensure that the Wi-Fi and *Bluetooth*<sup>™</sup> settings are enabled on your Android phone.
- Ensure that the *Bluetooth* setting is enabled on your 5000 indicator.

## Setting up the Te Pari Revolution Dosing Gun

1. On the 5000 indicator, start a new session:

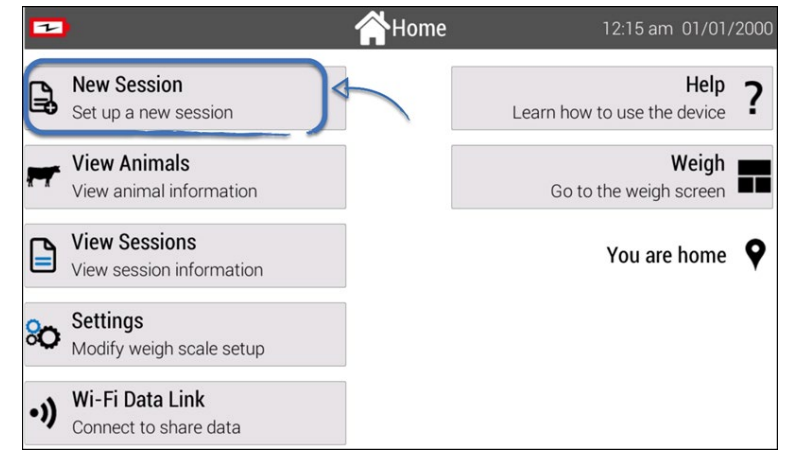

2. Check that the indicator is receiving weights by putting a test weight on the scales:

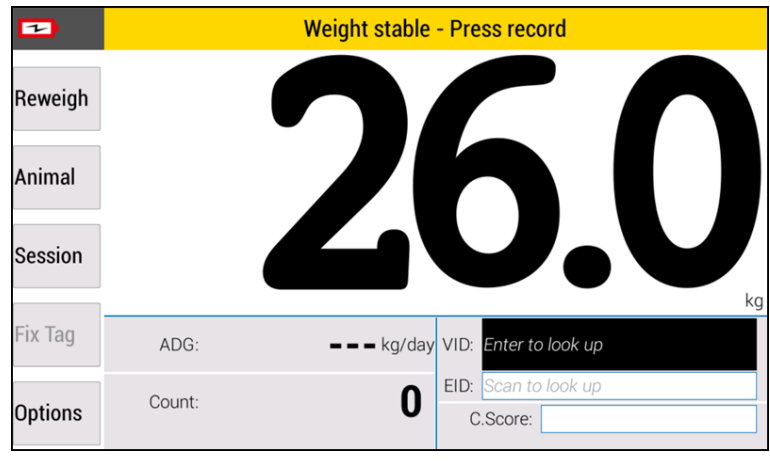

3. On the Dosing Gun, press and navigate to the *Wi-Fi* menu. Enable **Wi-Fi**:

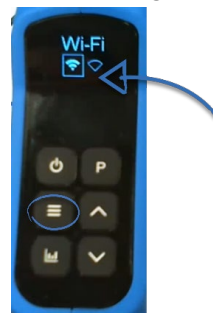

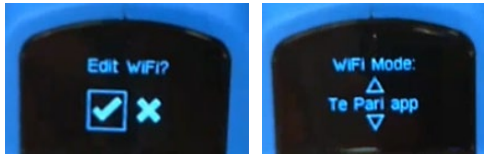

5. Press again to access the *DG SSID* menu. Use the arrow keys to select **Te Pari**:

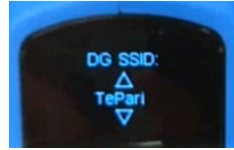

6. Press 🖬 again to access the *Wi-Fi Security* menu. Use the arrow keys to select **X**:

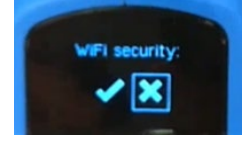

## Setting up the Te Pari Dosing Gun app

- 1. Make sure that the 5000 indicator and the Dosing Gun are both ON.
- 2. If connecting to the 5000 indicator for the first time, go to the *Bluetooth* settings on your Android phone and pair to the 5000 indicator:

| < Bluetooth                                                                                                    | Stop : |  |  |  |  |
|----------------------------------------------------------------------------------------------------|--------|--|--|--|--|
| On                                                                                                    |        |  |  |  |  |
| Make sure the device you want to connect to is in pairing mode. Your phone (Galaxy S10) is currently visible to nearby devices. |        |  |  |  |  |
| Paned devices                                                                                                    |        |  |  |  |  |
| □ XR5000                                                                                                    | ැබූ    |  |  |  |  |
| Available devices                                                                                                    |        |  |  |  |  |

3. Go to the *Wi-Fi* settings on your Android phone and connect to the **TePari** network.

| < V    | Vi-Fi                                       | » :        |
|--------|---------------------------------------------|------------|
| On     |                                             |            |
| Curren | t network TePari Connected without internet | <b>③</b> 段 |
|        |                                             |            |

- 4. Launch the app on the Android phone.
- 5. Go into the *Settings* menu and select Tru-Test.

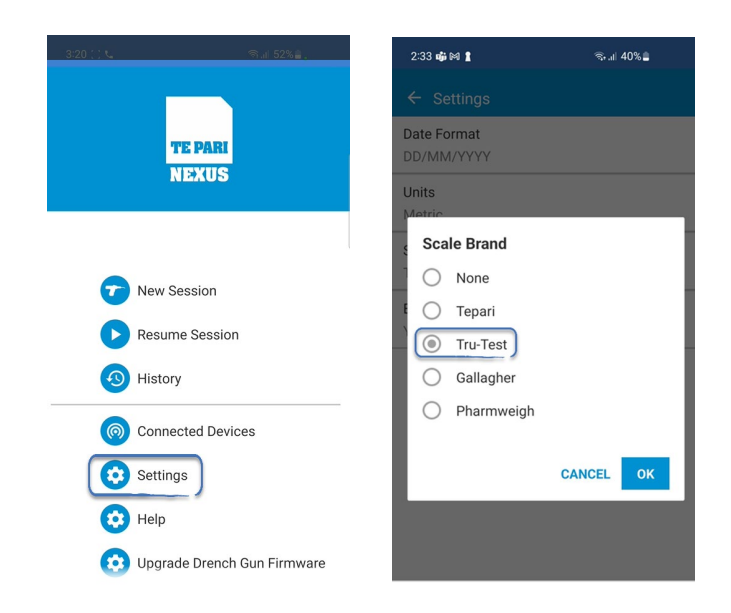

6. Tap New Session. Complete the fields to set the dosing, then tap Save & Start:

| 3:20 🔅 📞          | জনা 52% <u>⊜</u> _    | 2:34 🖭 🏟 🕅 🔸                 |                     |
|-------------------|-----------------------|------------------------------|---------------------|
|                   |                       | ← New Session                |                     |
| TE PARI<br>Nižkus |                       | Dosing type                  |                     |
|                   |                       | Oral Drench                  |                     |
|                   |                       | O Pour On                    |                     |
|                   |                       | Injection                    |                     |
|                   |                       | Product Name                 |                     |
| New Session       |                       | Product                      |                     |
|                   |                       | Product Batch Number         | er                  |
|                   |                       | Batch number                 |                     |
| Result            | e Session             | Value of Drench per L        | itro                |
| 🕓 History         |                       | Drench per litre             |                     |
|                   |                       |                              |                     |
| ( Connec          | cted Devices          | Dose Type*                   |                     |
| Setting           | s                     | Fixed Dose     Calculated Do | 200                 |
|                   |                       |                              | 100                 |
| 😟 Help            |                       | Application Rate<br>Dose*    | Weight*             |
| 😥 Upgrad          | e Drench Gun Firmware | E.g. 20mL                    | per E.g. 100Kg      |
|                   |                       |                              | CANCEL SAVE & START |
|                   |                       |                              | SAVE & START        |

7. Tap **Connect**, then **Weigh Scale** then tap on the indicator e.g. **XR5000**.

|                                                                              | <b>?</b> | Drench Gun<br>Connected                     |                                                           |
|------------------------------------------------------------------------------|----------|---------------------------------------------|-----------------------------------------------------------|
| Connect Device                                                               | *        | Weigh Scale<br>Connect                      | S21 C Ref 51%€                                            |
| App is not connecting to the drench or/<br>and the scale, please connect it. | *        | EID Reader<br>Connect<br>APP SETTINGS CLOSE | Select a device to connect<br>XR5000<br>00:25:CA:6A:7B:A6 |

The app screen will now show that the 5000 indicator is connected. Tap **Close**.

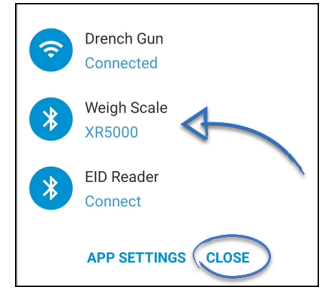

The Dosing Gun will display with a small Wi-Fi connected symbol in the top, left corner.

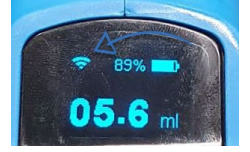

8. Now, when an animal steps onto the scale, the Dosing Gun will display the dose. Pull the trigger to deliver the dose. The app will display both the animal weight and the dose:

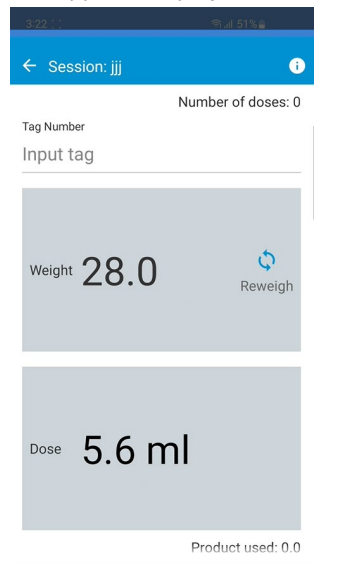

To record animal IDs on the Dosing Gun during the session, you can either enter a VID manually in the app or connect an EID Reader to the app and scan animal EIDs as they are weighed and treated.

Contact the Datamars Livestock Smart Farming Support team:

sf-support@datamars.com AU 1800 248 774 NZ 0800 248 722 US +1 (888) 431-0957 (toll free) UK +44 20 4571 7717 IE and EU +353 (21) 242 8844

> © Datamars Limited, 2023. All rights reserved. Issue 1 11/2023